## To obtain the system ID:

- 1. Press F6 Setup
- 2. Press F1 Config System
- 3. Enter the password of 137.
- 4. Press **F9** to display the system ID.

5. Press F8 to allow a special parameter to be set. This is useful when P401 Enhanced DRO is set.

## **Document History**

Rev1 Created on 2000-08-17